## Registrieren Sie sich im Kundenportal Was dabei zu tun ist

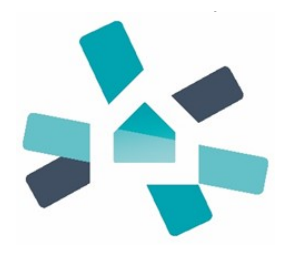

Ihr casavi-Onboarding-Experte hat Ihnen bereits den Link Ihrer individuellen casavi-Subdomain zukommen lassen. Nutzen Sie bitte den folgenden **Login-Link** für die Registrierung im Kundenportal:

https://mycasavi.com/app/login

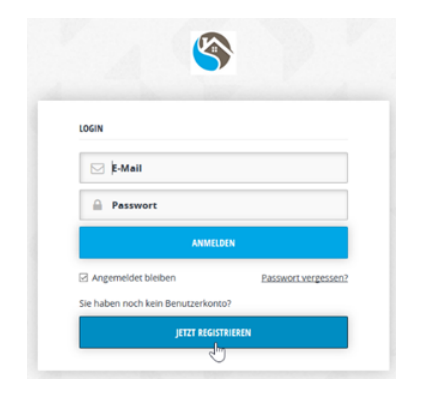

1 ) Jetzt haben Sie die Möglichkeit sich anzumelden oder zu registrieren. Wählen Sie den Button "Jetzt Registrieren". Später können Sie sich mit den von Ihnen festgelegten Login-Daten über den Link jederzeit zu casavi anmelden.

| REGISTRIERUN                                  | G                                                                                                    |
|-----------------------------------------------|----------------------------------------------------------------------------------------------------|
| Melden Sie s<br>Bianca Test a<br>Einladungsco | ch hier für ihren geschützten Portalzugang für<br>n. Verwenden Sie dazu den 8-stelligen<br>ide, den Sie von uns erhalten haben. |
| 🚸 )hr B                                       | inladungscode                                                                                                    |

2) Geben Sie danach Ihren persönlichen Registrierungscode ein. Sollten Sie den Code verlegt haben, wenden Sie sich bitte an Ihre Hausverwaltung.

| REGISTR                       | ERUNG                                                                                                    |
|-------------------------------|----------------------------------------------------------------------------------------------------|
| Bitte lej<br>schon i<br>Komms | gen Sie ein casavi Benutzerkonto an und nutzen Sie<br>n wenigen Minuten die Vorteile der digitalen<br>inikation in ihrem Wohnumfeld. |
| 4                             | Dr. Merie u. Ralph                                                                                                    |
| 4                             | Baufeld                                                                                                    |
|                               | E-Mail                                                                                                    |
|                               | Passwort festlegen                                                                                                    |
|                               | Passwort wiederholen                                                                                                    |
| ⊇ ja, ic<br>Date              | h stimme den <u>Nutzungsbedingungen</u> und<br>nschutzbestimmungen von casavi zu.                                                    |
|                               | REGISTRIEREN                                                                                                    |
| Ge hab                        | en bereits ein casavi Benutzerkonto?                                                                                                 |

3) Nun legen Sie Ihre Login-Daten fest. Achten Sie hierbei auf Korrektheit der Daten. Anschließend klicken Sie auf "Registrieren"

| Sie haben Ihre E-Ma                                                                 | ail-Adresse noch nicht best                                                                                                    | ätigt! ×                               |
|-------------------------------------------------------------------------------------|----------------------------------------------------------------------------------------------------|----------------------------------------|
| Wir haben eine Br<br>gesendet. Bitte be<br>Benutzerkonto fre<br>bestätigt ist, erha | estätigungs-E-Mail an login-blanca<br>estätigen Sie ihre E-Mail-Adresse, t<br>eizuschalten. Solange ihre E-Mail-A<br>lten Sie keine Benachrichtigungen | a@casavi.de<br>um lhr<br>Adresse nicht |
|                                                                                     |                                                                                                    |                                        |

4) Abschließend erhalten Sie einen Bestätigungslink via E-Mail. Diesen sollten Sie bestätigen, um zukünftig E-Mails über neue Aktivitäten im Kundenportal zu erhalten.

Mehr dazu: http://hilfe.mycasavi.com/

Sollten Sie weitere Fragen dazu haben, kontaktieren Sie uns unter: support@casavi.de